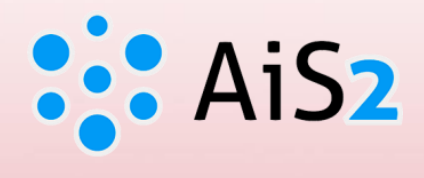

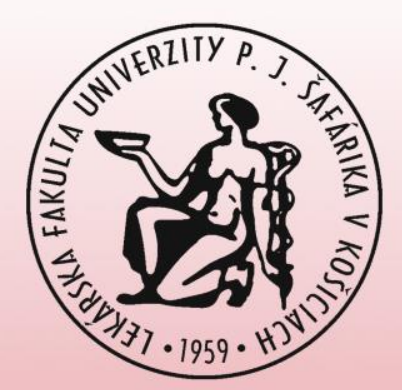

# **Electronic Registration**

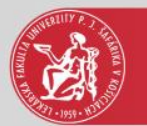

### Log in to AIS

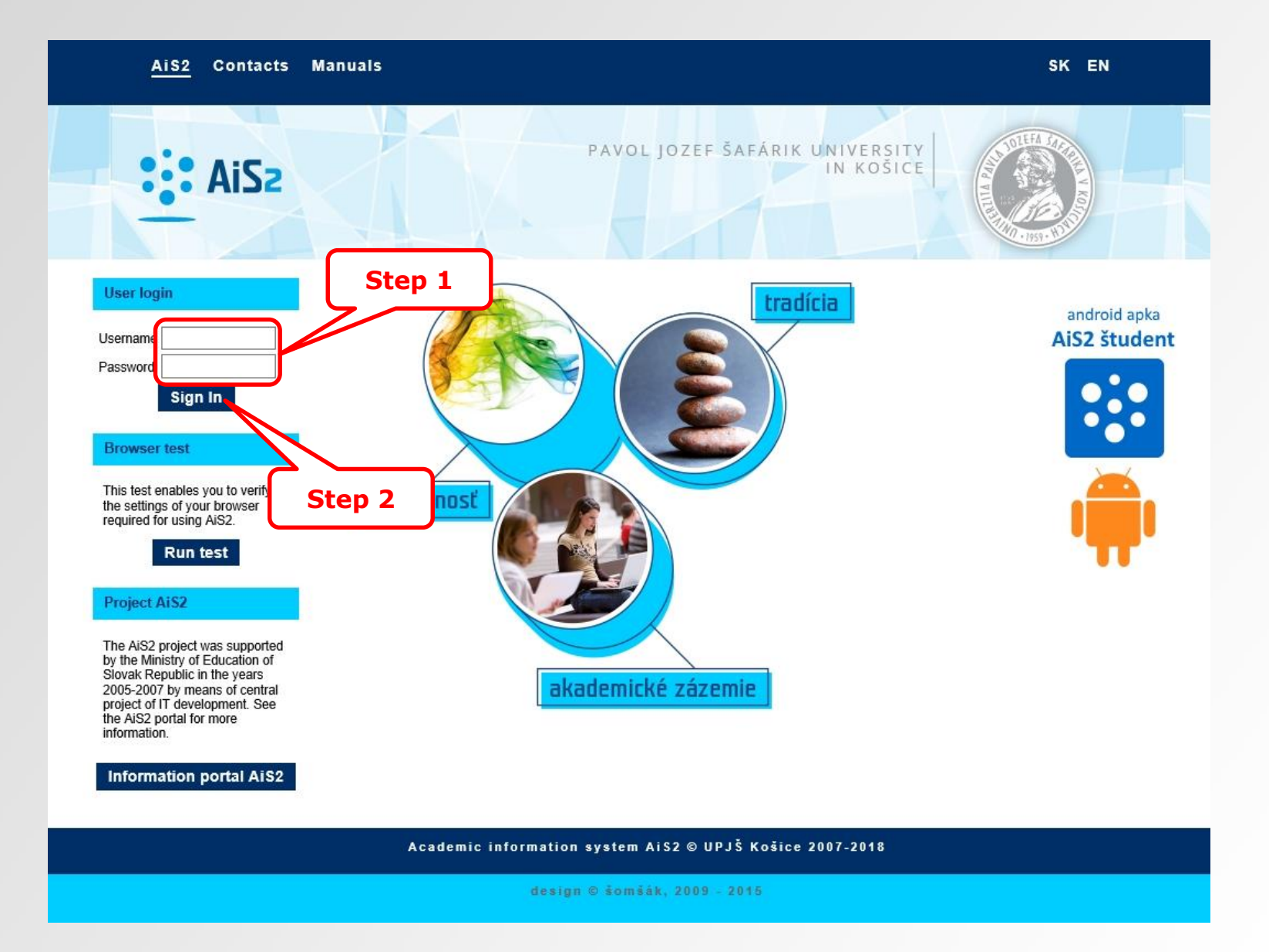

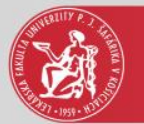

#### **Electronic registration**

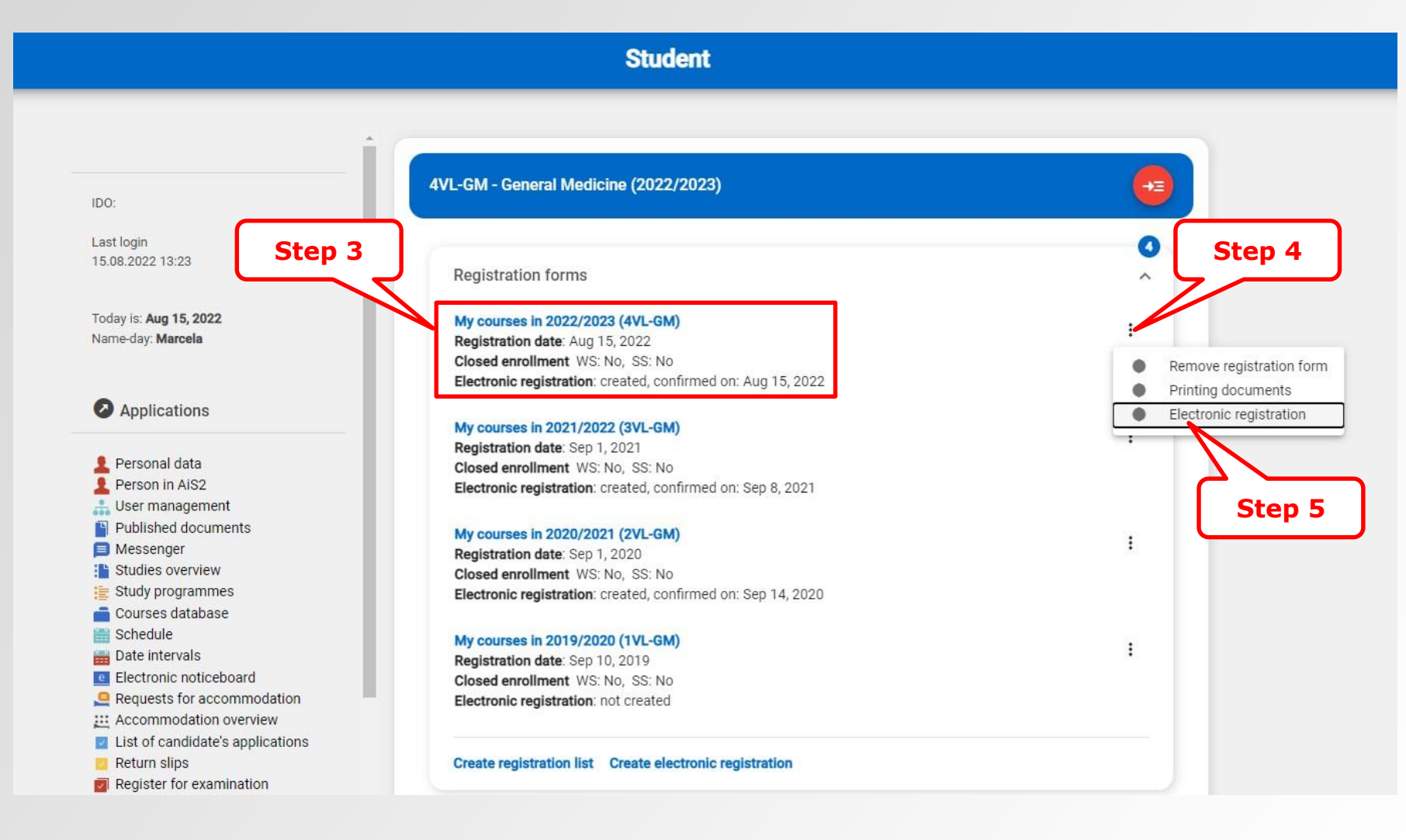

3<sup>rd</sup> step – created registration form

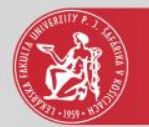

#### **Electronic registration**

| Electronic registration 2022/2023                                                                                                    | V                                 | SES320     |
|----------------------------------------------------------------------------------------------------|-----------------------------------|------------|
| c) = ==                                                                                                    |                                   |            |
| Reg. form                                                                                                    |                                   | 0          |
| 2022/ Step 6 - General Medicine, (Single degree study,                                                                                                    | dot                               |            |
| Courses                                                                                                    |                                   | 0          |
| WS - 8 - 0, NS - 0, Together 8 credits                                                                                                    | Ð                                 |            |
| Certificates                                                                                                    |                                   | ×          |
| I confirm results of the study in academic year 2021/2022. recorded in<br>system. By confirmation I hereby agree with enclosing of registration list<br>and I am aware of the fact that I will not be allowed to undertake other                                                                                                    | Ê ⊕                               |            |
| courses in academic year 2021/2022.                                                                                                    | •                                 |            |
| courses in academic year 2021/2022.         I will continue studying in academic year 2022/2023.         Changes in personal data       Yes         No                                                                                                    | • <sup>69</sup>                   |            |
| courses in academic year 2021/2022.         I will continue studying in academic year 2022/2023.         Changes in personal data       Yes         No                                                                                                    | • •                               |            |
| courses in academic year 2021/2022.         I will continue studying in academic year 2022/2023.         Changes in personal data         Yes         No                                                                                                    | • 0°                              |            |
| courses in academic year 2021/2022.         I will continue studying in academic year 2022/2023.         Changes in personal data       Yes         No    Processing of personal data – consents and confirmations                                                                                                    | • 0°                              |            |
| courses in academic year 2021/2022.         I will continue studying in academic year 2022/2023.         Changes in personal data       Yes         No         Processing of personal data – consents and confirmations         What is the difference between confirmation and confirmation and confir | • • •                             |            |
| courses in academic year 2021/2022.         I will continue studying in academic year 2022/2023.         Changes in personal data ☐ Yes ☐ No         Processing of personal data - consents and confirmations         What is the difference between confirmation and c         ①         ①         ①         ①         What is the difference between confirmation and c         ①         ①         ①         ①         ①         ①         ④         ④         ④         ④         ①         ④         ④         ④         ④                                                                                                    | • • •                             | ×<br>i     |
| courses in academic year 2021/2022.         I will continue studying in academic year 2022/2023.         Changes in personal data       Yes         No         Processing of personal data - consents and confirmations         What is the difference between confirmation and c         Processing of appr.         Granted       Date of appr.         Current       Model                                                                                                    | • • • • • • • • • • • • • • • • • | (i)<br>- ? |

6<sup>th</sup> step – Certificates – confirmations' registration is an obligatory prerequisite to complete electronic registration.

The electronic registration form will be **locked** after confirming the recorded study results of the respective academic year in the system (AIS). It means there would be no possibility to re-register for another date of evaluation or to record any evaluation.

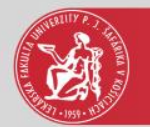

## Processing of personal data

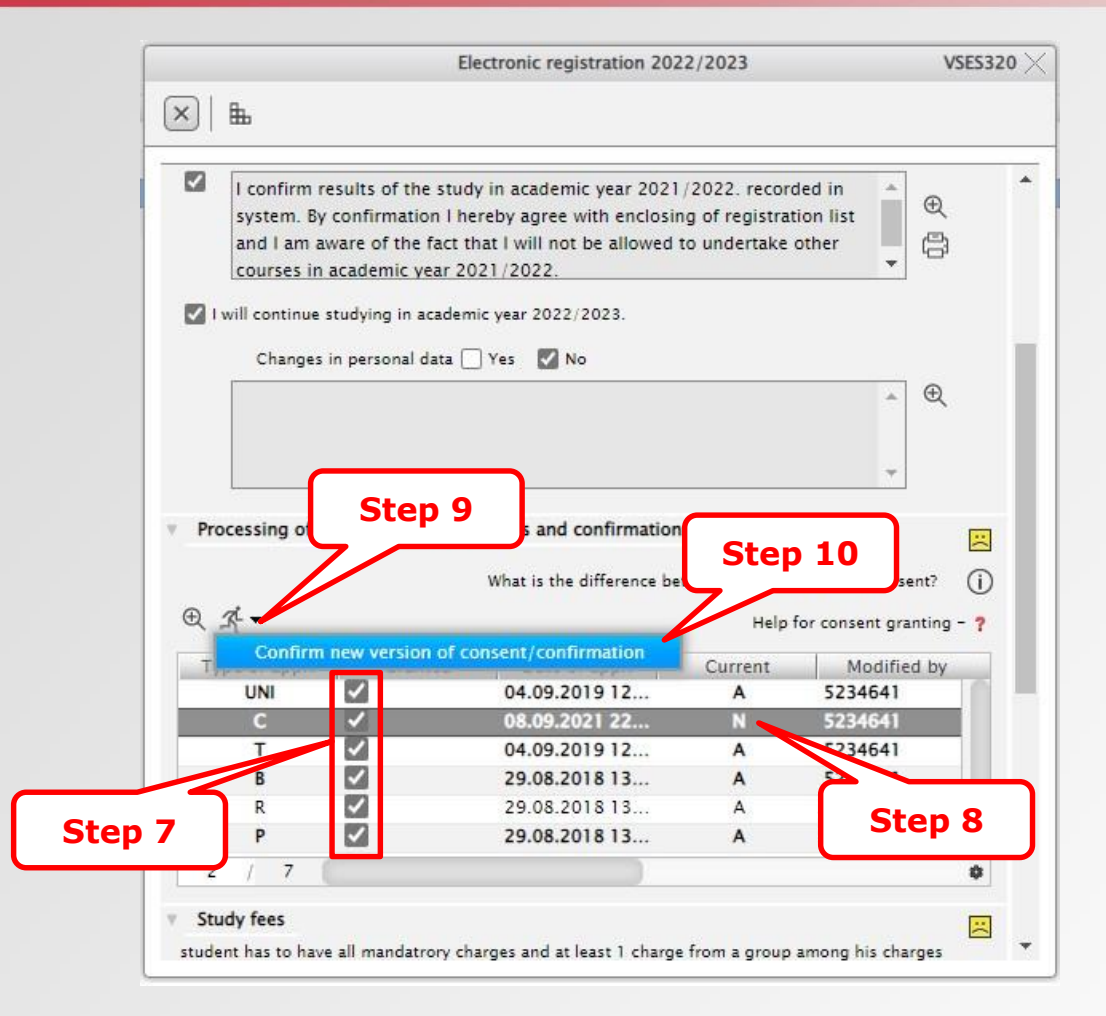

7<sup>th</sup> step – You must select all required type of approvals

8<sup>th</sup> step – Select a type of approval with the old date of approval granting

10<sup>th</sup> step – Confirm new version of consent/confirmation

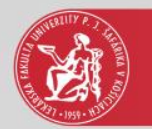

#### **Electronic registration**

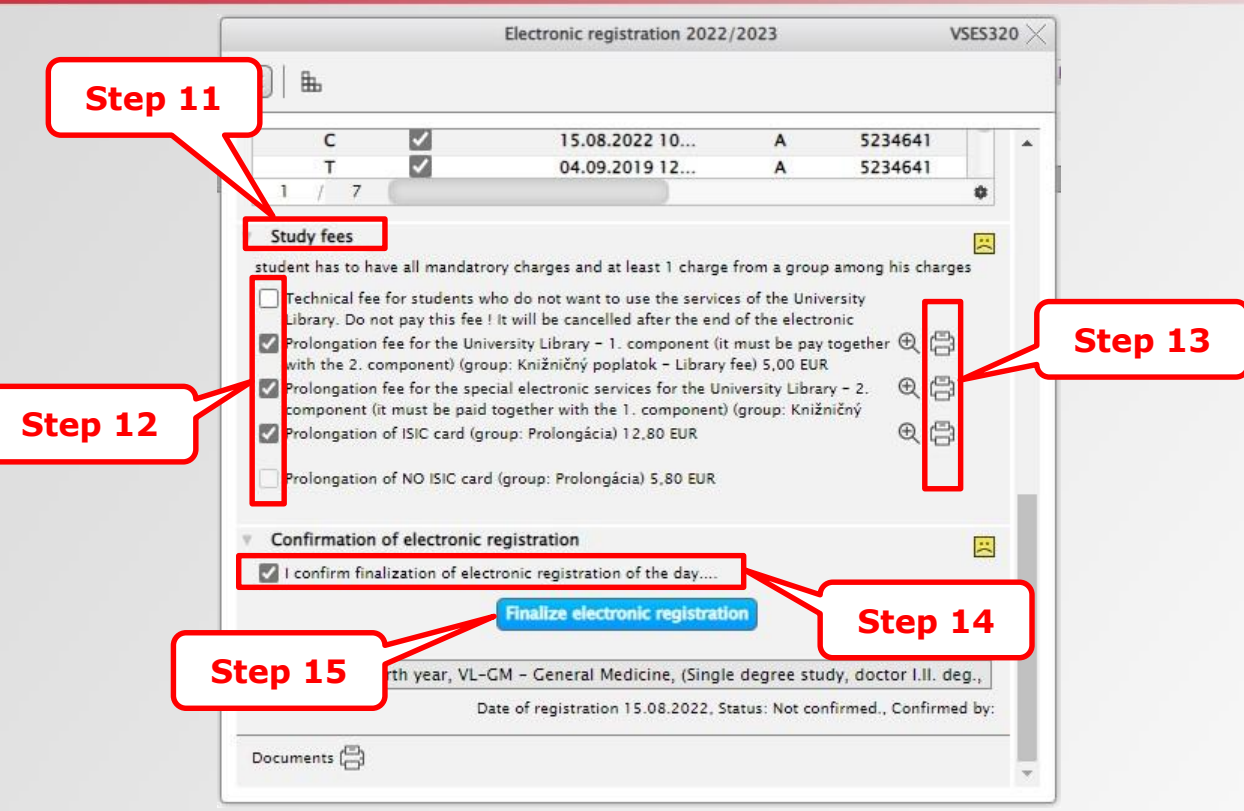

12<sup>th</sup> step – You must select all required study fees.

13<sup>th</sup> step – Print the required payment orders.

14<sup>th</sup> step – In order to finish the electronic registration, it is necessary to confirm electronic registration by clicking "I confirm finalization of electronic registration of the day…". Electronic registration is to be confirmed only after completing and recording all the results in the registration form of the respective academic year.

Firstly confirm "Finalise electronic registration" at the end of electronic registration (step 15), then you will be able to see the printer icons and faces (emoticons) turn to green.

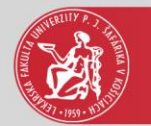

## Print a study plan

|         | С            | ~                           | 15.08.2022 10                                  | Α             | 5234641              |       | 1  |
|---------|--------------|-----------------------------|------------------------------------------------|---------------|----------------------|-------|----|
|         | т            | <b>v</b>                    | 04.09.2019 12                                  | Α             | 5234641              |       |    |
| 1       | 7            | 6                           |                                                |               |                      | \$    |    |
| Study   | fees         |                             |                                                |               |                      | 0     |    |
| student | has to hav   | e <mark>all</mark> mandatro | ry <mark>char</mark> ges and at least 1 charge | from a grou   | p among his charge   | is is |    |
| Tec     | nnical fee f | for students wh             | o do not want to use the service               | s of the Univ | versity              |       |    |
| Libra   | ary. Do no   | t pay this fee !            | It will be cancelled after the end             | of the electr | onic                 |       |    |
| Prol    | ongation f   | ee for the Univ             | ersity Library - 1. component (it              | must be pay   | together 🕀 💾         |       |    |
| With    | the 2. con   | mponent) (grou              | p: Knižničný poplatok – Library f              | ree) 5,00 EU  | R<br>R A A A         |       |    |
| com     | ponent (it   | must be paid t              | ogether with the 1, component)                 | (group: Kniž  | ničný                |       |    |
| Prol    | ongation o   | of ISIC card (gro           | up: Prolongácia) 12,80 EUR                     | -             | €₿                   |       |    |
| Ξ.      |              | -                           |                                                |               | -                    |       |    |
| Prol    | ongation o   | of NO ISIC card             | (group: Prolongàcia) 5,80 EUR                  |               |                      |       | l, |
| Confi   | rmation o    | f alactronic r              | aistration                                     |               |                      | -     | 1  |
| Conn    | mation       | n electronic n              | cyistration                                    |               |                      |       | I  |
| I con   | nfirm final  | ization of elect            | ronic registration of the day                  |               |                      |       | 1  |
|         |              |                             | Registration is finished                       |               |                      |       | 1  |
|         |              |                             |                                                | _             |                      |       | 1  |
| 2022/2  | 023, Fou     | rth year, VL-C              | M - General Medicine, (Single                  | degree stu    | idy, doctor I.II. de | g.,   | I  |
|         |              | D-                          | te of registration 15.08.2022, St              | atus: Not co  | nfirmed., Confirmed  | d by: | 1  |

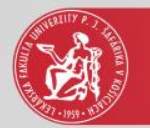

## Print a study plan

| <br>Documents – printing – VSES290                        | VSES | 290 |
|-----------------------------------------------------------|------|-----|
| ok 🗙   🖩                                                  |      |     |
| List of documents                                         |      |     |
| Name                                                      |      |     |
| Výkaz štúdia za zimný semester                            |      | ^   |
| Výkaz štúdia za letný semester                            |      |     |
| Potvrdenie o návšteve školy v akademickom roku            |      |     |
| Čestné vyhlásenie                                         |      |     |
| Žiadosť o vystavenie duplikátu, opätovné vydanie preukazu |      |     |
| Potvrđenie o prerušení štúdia v akademickom roku          | Step | 17  |
| Potvrdenie o ukončení štúdia v akademickom roku           | 7    |     |
| Zápisový list                                             |      |     |
| Protokol o študijnom pláne študenta v akademickom roku    |      | ~   |
| Protokol o zmene študijného plánu v akademickom roku      |      |     |
| 13 / 14 🗶                                                 | >    | •   |

17<sup>th</sup> step – description is only in Slovak language. Select "Protokol o študijnom pláne študenta v akademickom roku".

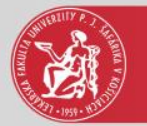

## Print a study plan

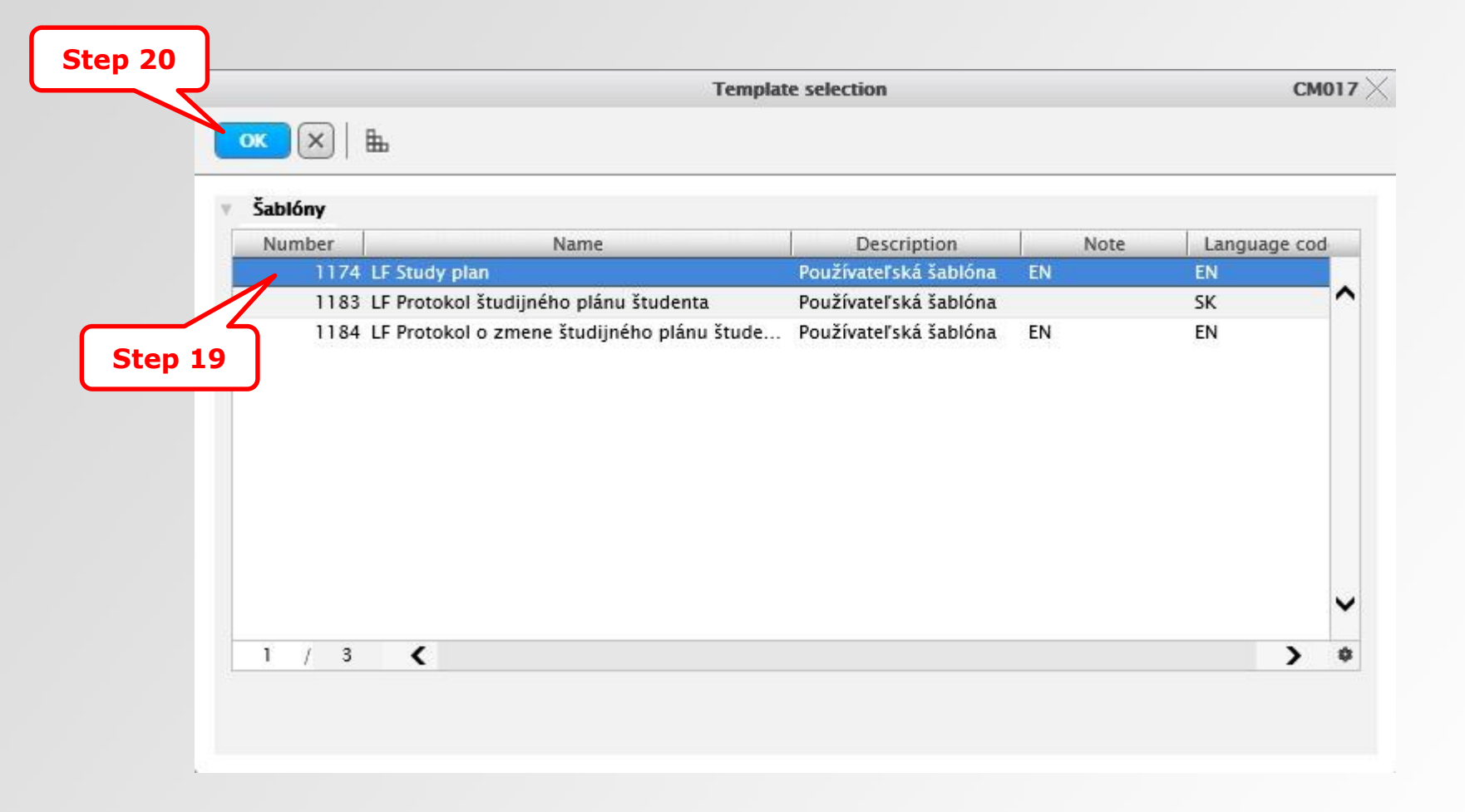